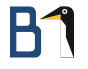

# E-Mail-Verschlüsselung mit GnuPG

Augsburger Linux-Infotag

16. April 2016

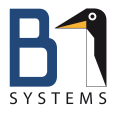

Philipp Kammerer B1 Systems GmbH kammerer@b1-systems.de

B1 Systems GmbH - Linux/Open Source Consulting, Training, Support & Development

## Theoretischer Hintergrund – Kurze Geschichte

- 1991: Veröffentlichung von PGP (*Pretty Good Privacy*)
- 1998: OpenPGP-Standard beschreibt die Funktionsweise der asymmetrischen Verschlüsselung.
- GnuPG wird als Freie Implementation des Standards entwickelt

### Funktionsweise

- Wer verschlüsselte Nachrichten empfangen möchte, benötigt ein Schlüsselpaar
- Verschlüsselt wird mit dem öffentlichen Schlüssel des Empfängers
- Entschlüsseln kann nur der private Schlüssel des Empfängers

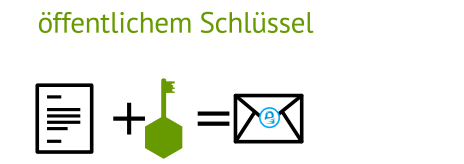

Verschlüsseln mit

Entschlüsseln mit privatem Schlüssel

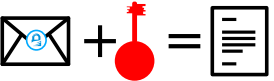

## Verwendete Software

- E-Mail-Client (Thunderbird)
- Kryptografie-Software (GnuPG)
- Verbindung zwischen den beiden (Enigmail)

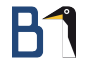

## Geht's auch anders?

- Andere Mail-Clients werden auch unterstützt
- Für die Windows User: https://www.gpg4win.de/
- Outlook nur 32 Bit Version.

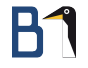

## Schlüsselverwaltung

#### Separate Container-Dateien für öffentliche und private Schlüssel

|            | gpg                  | gpg2                        |
|------------|----------------------|-----------------------------|
| öffentlich | ~/.gnupg/pubring.gpg | ~/.gnupg/pubring.kbx        |
| privat     | ~/.gnupg/secring.gpg | ~/.gnupg/private-keys-v1.d/ |

### Praxis zum Mitmachen

- Software installieren
- 2 Schlüssel erstellen
- Widerrufszertifikat erstellen (optional, aber empfohlen)
- GnuPG, Enigmail und Account konfigurieren
- Schlüssel vom Gesprächspartner beziehen
- 6 E-Mails verschlüsseln
- Ø Keyserver nutzen

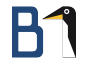

### Software installieren

- Thunderbird bzw. Icedove
- gnupg2
- Entropie/Zufalls-Generator haveged (optional, aber empfohlen)

## Software installieren

- E-Mail-Account(s) einrichten
- Plugin Enigmail installieren, Thunderbird beenden (nicht neustarten)

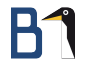

# Schlüssel (Zertifikat) erstellen

#### Grafisch:

Beim ersten Starten von Enigmail automatisch über den Assitenten; Sonst manuell über die Schlüsselverwaltung.

#### Terminal:

Enigmail nutzt, wenn vorhanden, automatisch gpg2. Wenn man über das Terminal arbeiten will, vorher einen Alias in ~/.bash\_aliases anlegen.

```
$ gpg --gen-key
```

\$ gpg --gen-revoke <keyID> > <email/ID>-rev.asc

## GnuPG und Enigmail konfigurieren

- Enigmail konfiguriert sich mit den Standardeinstellungen selbst.
- Bei mehreren privaten Schlüsseln ggf. in den Accounteinstellungen den Schlüssel verknüpfen.

#### Unterstützung für lange Key-IDs aktivieren:

\$ echo "keyid-format xlong" >> ~/.gnupg/gpg.conf

## Schlüssel vom Gesprächspartner beziehen

- Der öffentliche Schlüssel des Gesprächspartners muss zunächst importiert werden.
- Praktische Methode: Keyserver

#### Grafisch:

Direkt beim Senden einer E-Mail oder über die Schlüsselverwaltung.

#### Terminal:

\$ gpg --keyserver <foo> --search <e-mail>

## Schlüssel vom Gesprächspartner beziehen

Wenn der Schlüssel nicht über den Keyserver ausgetauscht wird:  $\rightarrow$  Individuelle Methode: Datei

Den eigenen öffentlichen Schlüssel per E-Mail als Dateianhang an den Gesprächspartner verschicken.

| Grafisch                                         |                                                                                 |  |
|--------------------------------------------------|---------------------------------------------------------------------------------|--|
| Im- und Exportfunktion beim Senden und Empfangen |                                                                                 |  |
|                                                  |                                                                                 |  |
| Terminal                                         |                                                                                 |  |
| Export:                                          | <pre>\$ gpg -a -o <dateiname.asc>export <e-mail></e-mail></dateiname.asc></pre> |  |
| Import:                                          | <pre>\$ gpgimport <dateiname.asc></dateiname.asc></pre>                         |  |

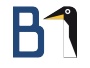

### E-Mails verschlüsseln

Sobald der öffentliche Schlüssel des Empfängers im Schlüsselbund ist, verschlüsselt Enigmail in der aktuellen Version automatisch.

Falls nicht, müssen die Einstellungen von Enigmail und ggf. die Account-Einstellungen überarbeitet werden.

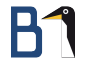

### Keyserver nutzen

#### Grafisch

Öffentlichen Schlüssel über die Schlüsselverwaltung hochladen.

#### Terminal

\$ gpg --keyserver <foo> --send-keys <KeyID>

## Schlüssel signieren – Keysigning Party

- Gehört der Schlüssel wirklich zu einer bestimmten Person?
- Wenn ja: Fingerprint abgleichen
- Stimmt überein: Schlüssel signieren
- Danach ggf. wieder auf einen Keyserver hochladen (--send-keys)

#### Terminal

```
$ gpg --fingerprint <e-mail>
$ gpg --edit-key <KeyID> oder <e-mail>
    sign ... (interaktiv der Menüführung folgen)
    save
$ gpg --keyserver <foo> --send-keys <KeyID>
```

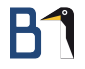

## Besonderheiten

Was kann man sonst noch machen?

## Dateiverschlüsselung

#### Dateiverschlüsselung

- \$ gpg (-a) --recipient <KeyID> --encrypt <datei>
- \$ gpg -o <ausgabedatei> --decrypt <eingabedatei>

-a: Die Ausgabedatei wird mit ASCII-Zeichen erstellt. Lässt man -a weg, wird eine binäre Datei erstellt.

# Dateien signieren und Signaturen prüfen

#### Dateien signieren und Signaturen prüfen

- \$ gpg --detach-sign (-a) <file>
- \$ gpg --verify <file>

--local-user um einen abweichenden Key für die Signatur zu wählen

## Schlüsseleigenschaften bearbeiten

\$ gpg --edit-key <e-mail> oder <KeyID>

| Schlüsseleigenschaften bearbeiten |                                             |  |
|-----------------------------------|---------------------------------------------|--|
| Befehl                            | Aktion                                      |  |
| quit                              | Beenden ohne zu speichern                   |  |
| save                              | Speichern und Beenden                       |  |
| expire                            | Verfallsdatum ändern                        |  |
| trust                             | Vertrauensstufe festlegen                   |  |
| sign                              | Schlüssel signieren                         |  |
| delsig                            | Signatur löschen (noch nicht auf Keyserver) |  |
| revsig                            | Signatur widerrufen; wenn auf dem Keyserver |  |
| adduid                            | UID (weitere E-Mail) hinzufügen             |  |
| uid <n></n>                       | UID auswählen                               |  |
| deluid/revuid                     | UID löschen/widerrufen                      |  |

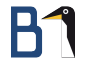

## Neue Signaturen und TrustDB

Alle Schlüssel im Keyring (mit eventuellen neuen Signaturen) vom Server synchronisieren:

\$ gpg --keyserver <foo> --refresh-keys

TrustDB updaten. Erfordert einen Schlüssel mit Ultimate Trust

\$ gpg --update-trustdb

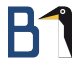

### Vielen Dank für Ihre Aufmerksamkeit!

Bei weiteren Fragen wenden Sie sich bitte an info@b1-systems.de oder +49 (0)8457 - 931096